## How to Request Proxy Access for Minor

With proxy access, you as a parent or legal guardian can access your child's MyChart account. The term "proxy" means someone who has access to a MyChart account that is not their own. Proxy access can be requested electronically or via mail, even if you haven't been seen as a patient at St. Charles.

- Proxy access for a minor ages 0 13: If you are a parent or legal guardian with a St. Charles MyChart account, log in to your MyChart account and electronically request proxy access for your child's MyChart account from the MyChart Homepage. If you do not have a St. Charles MyChart account, please fill out the <u>Minor Proxy Access Authorization form</u> and bring it to your child's next visit or mail to the address noted on the form.
- Proxy access for a minor ages 14 17: The minor may send friends or family an invitation (from their MyChart account) to gain proxy access. From the minor's MyChart account, minor can access Health > Share My Record > Friends and family access to invite another person to view their MyChart record. If the minor hasn't created a MyChart account nor wishes to, complete a copy of the <u>Minor Proxy Access Authorization Form</u> and bring it to your child's next visit or mail to the address noted on the form.

## TRY IT OUT

1. In your web browser, enter <a href="https://www.stcharleshealthcare.org/">https://www.stcharleshealthcare.org/</a> and click MyChart on the top toolbar. A MyChart LogIn window displays.

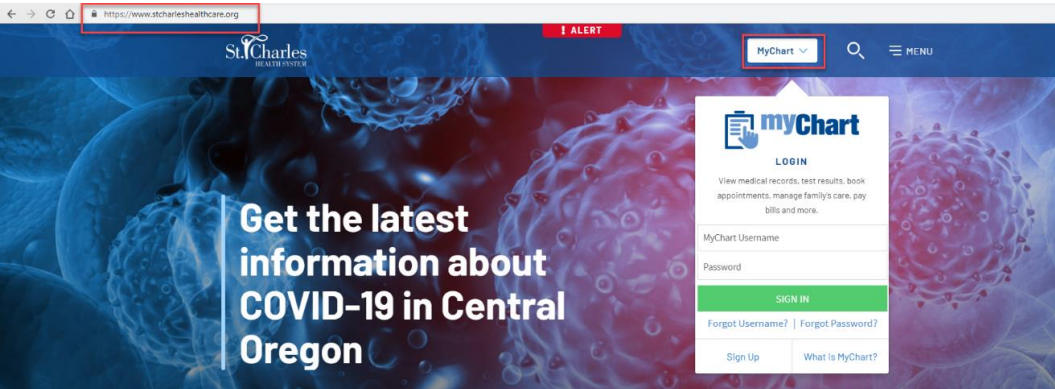

## MyChart Login

- 2. Enter your MyChart username and password, and click Sign In.
- 3. On the MyChart Homepage, click Request Access to your child's record.

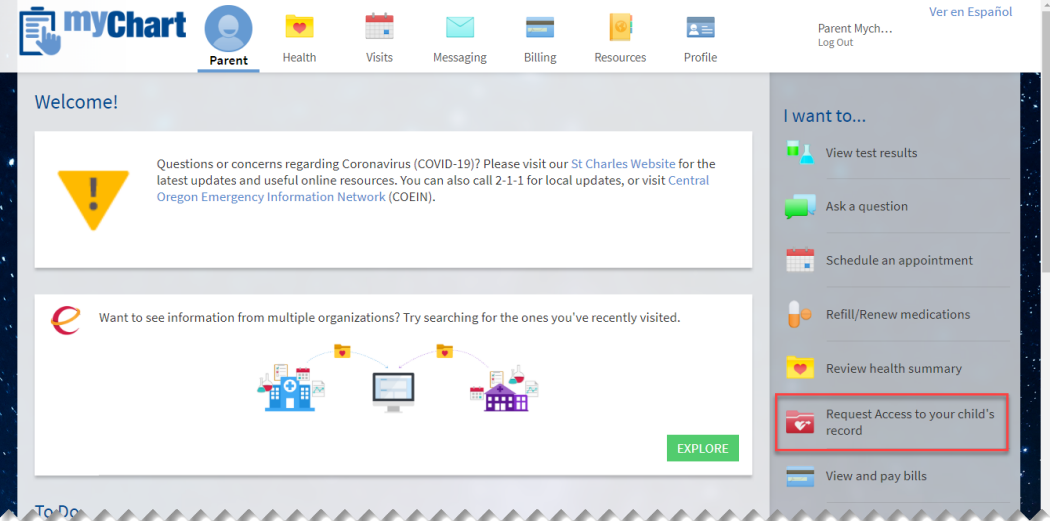

MyChart Homepage

Created By: Kajsa Palafox 5/8/2020 Last Edited: Kajsa Palafox 5/18/2020

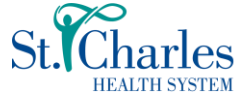

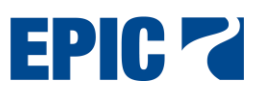

4. Complete all fields, and click **Submit Request**.

| <b>The second second seco</b> |             |                |                |                   | -              | 0                 | 2=      | Ver en Españ<br>Parent Mych<br>Log Out |
|----------------------------------------------------------------------------------------------------|-------------|----------------|----------------|-------------------|----------------|-------------------|---------|----------------------------------------|
|                                                                                                    | Parent      | Health         | Visits         | Messaging         | Billing        | Resources         | Profile |                                        |
| Request to Access a                                                                                                    | Minor's     | Record f       | or Childr      | en Aged 0         | - 13 years     | ;                 |         |                                        |
| Enter information about the                                                                                                    | minor to wh | iom you are re | equesting acc  |                   |                |                   |         |                                        |
| Minor:                                                                                                    |             |                |                |                   |                |                   |         |                                        |
| First Name:                                                                                                    |             |                |                |                   |                |                   |         |                                        |
| Last Name:                                                                                                    |             |                |                |                   |                |                   |         |                                        |
| Sex:                                                                                                    |             |                |                |                   |                |                   | •       |                                        |
| DOB:                                                                                                    |             |                | <b>—</b>       |                   |                |                   |         |                                        |
| Additional informat                                                                                                    | tion:       |                |                |                   |                |                   |         |                                        |
| Your phone:                                                                                                    |             |                |                |                   |                |                   |         |                                        |
| This minor is your:                                                                                                    |             |                |                |                   |                |                   | •       |                                        |
| If other, please specify:                                                                                                    |             | N/A            |                |                   |                |                   |         |                                        |
|                                                                                                    |             | I certify t    | hat I have the | legal right to th |                |                   |         |                                        |
|                                                                                                    |             | Mark as c      | onfidential (o | only you will be  | able to view t | his message onlin | e).     |                                        |
|                                                                                                    |             |                |                |                   |                |                   |         |                                        |
| SODMIT REQUEST                                                                                                    |             |                |                |                   |                |                   |         | ********                               |

## Proxy Request Page

5. A confirmation message displays. Access will be granted within 3 business days, or St. Charles will contact you for additional information.

| [     | 🗊 <sup>my</sup> Chart                                             | Parent | Health  | Visits      | Messaging    | Billing | Resources | 2 ==<br>Profile | Parent Mych<br>Log Out | Ver en Español | -                                     |
|-------|-------------------------------------------------------------------|--------|---------|-------------|--------------|---------|-----------|-----------------|------------------------|----------------|---------------------------------------|
|       | Request to Access a<br>Your request has been subm<br>information. |        |         |             |              |         |           |                 |                        |                |                                       |
| 1000  |                                                                   |        | REQUEST | ACCESS TO A | NOTHER MINOR |         |           |                 |                        |                | 1 1 1 1 1 1 1 1 1 1 1 1 1 1 1 1 1 1 1 |
| • • • |                                                                   |        |         |             |              |         |           |                 |                        |                | -                                     |
|       | ~~~~~                                                             | ~~~    |         |             |              |         | ~~~~      | ~~~             | ~~~~~                  | ~~~~           |                                       |

Proxy Request Confirmation Page

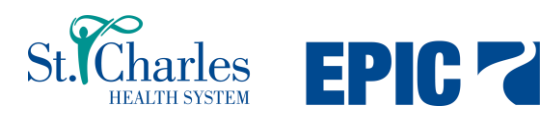